## Korrigeerimised = hinnaparandus, ümberhindlus

Selleks, et teha kliendile hinnaparandus on kõige mugavam kasutada Ladu20 moodulit "hinnaparanduste haldus".

Peale seda kui on kasutaja on valinud, kes on klient kellele hinnaparandust tehakse tuleb tal valida kaup/ kaubad millele hinnaparandus teha.

| km uus hinnaparandus                                                                                                    | -                                                                                                    |      |
|----------------------------------------------------------------------------------------------------|----------------------------------------------------------------------------------------------------|------|
| salvesta aktsepteeri ja lukusta trüki väljastus paigutus ülevaated                                                                                                    |                                                                                                    |      |
| üldandmed hinnaparanduse kaubad                                                                                                    |                                                                                                    |      |
| muttnine //isamine   salvesta kagus   uus hind 4,1850   kirjeldus 1 kirjeldus 2   loodud 30.04.2019   agumis kpv. soodus   hinnaparanduse põhjus v   kaubakood nimetus kogus uus hind   DIGI Ajakiri DIGI 1,0000 2,5110 | kaubad<br>laoseisuga kaubad   kõik   varjatud   nähtavad kaubad   kliendiga seotud kaubad<br>liikumised<br>vali kõik pilt kaubakood joonkood nimetus<br>vali kõik pilt digi   0771736269016   Ajakiri DIGI<br>kliendiga DIGI   9771736269016   Ajakiri DIGI<br>kliendikoud   1012019   1012019   1012019   1012019   1012019   1012019   1012019   1012019   1012019   1012019   1012019   1012019   1012019   1012019   1012019   1012019   1012019   1012019   1012019   1012019   1012019   1012019   1012019   1012019   1012019   1012019   1012019   1012019   1012019   1012019   1012019   1012019   1012019   1012019   1012019   1012019   1012019   1012019   1012019   1012019   1012019   1012019   1012019   1012019   1012019   1012019   1012019   1012019   1012019   1012019   1012019   1012019   1012019   1012019   1012019   1012019   1012019   1012019   1012019   1012019   1012019   1012019   1012019   1012019   1012019   1012019   1012019   1012019   1012019   1012019   1012019   1012019   1012019   1012019   1012019   1012019   1012019   1012019   1012019   1012019   1012019   1012019   1012019   1012019   1012019   1012019   1012019   1012019   1012019   1012019   1012019   1012019   1012019   1012019   1012019   1012019   1012019   1012019   1012019   1012019   1012019   1012019   1012019   1012019   1012019   1012019   1012019   1012019   1012019   1012019   1012019   1012019   1012019   1012019   1012019   1012019   1012019   1012019   1012019   1012019   1012019   1012019   1012019   1012019   1012019   1012019   1012019   1012019   1012019   1012019   1012019   1012019   1012019   1012019   1012019   1012019   1012019   1012019   1012019   1012019   1012019   1012019   1012019   1012019   1012019   1012019   1012019   1012019   1012019   1012019   1012019   1012019   1012019   1012019   1012019   1012019   1012019   1012019   1012019   1012019   1012019   1012019   1012019   1012019   1012019   1012019   1012019   1012019   1012019   1012019   1012019   1012019   1012019   1012019   1012019   1012019   1012019   1012019   1012019 | >> × |
| vanad hinnad kokku: 4,18                                                                                                    |                                                                                                    |      |
| uued hinnad kokku: 2,51                                                                                                    |                                                                                                    |      |
| vanade ja uute hindade vahe 1,67                                                                                                    | <                                                                                                    | >    |

Analoogselt kõigi teiste dokumentidega on ka hinnaparandusdokumendi sisu aknal 2 poolt: vasakul poolel on dokumendil olevad read ning paremal poolel on üldine kaupade loetelu.

Valides paremal poolel asuvast ülemisest kaupade loetelust kauba, avaneb parempoolses alumises loetelu infoga, mis kuupäevadel, mis hinnaga ja kogustes ja mis partiides vastav klient on seda kaupa saanud.

Kasutajal tuleb sellest loetelust valida muutmiseks sobilik rida ja sisestada kas uus hind või allahindluse %.

Korrektse statistika saamiseks soovitame registreerida ka hinnaparanduse tegemise põhjus.

Peale seda kui kõik vajalikud hinnamuudatused on registreeritud, tuleb kasutajal dokument lõpetada vajutades nupule "salvesta ja aktsepteeri muudatused" ja selle käigus koostatakse kliendile hinnaparanduse kohta arve.

Revision #5 Created 28 October 2019 08:17:37 by Andrus Updated 6 June 2022 11:04:18